# Platzierung & Verdrahtung von Standardzellen

Werkzeuge : CADENCE IC, CADENCE Cell Ensemble Design-Kits : AMS Hit-Kit

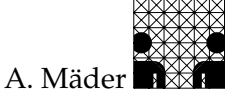

Achtung: diese Anleitung gilt nur für 2-Lagen Verdrahtungen! Als Layoutwerkzeug wird CA-DENCE Cell Ensemble eingesetzt, hier beispielhaft mit dem AMS-Prozess cub. Für das Layout drei- und mehrlagiger Prozesse muss "Silicon Ensemble" benutzt werden!

In dieser Beschreibung werden die grundlegenden Schritte beschrieben, wie eine Verilog-Datei als Ausgabe des SYNOPSYS Design Analyzer in eine Datenbasis für CADENCE umgewandelt und anschließend das physikalische Layout durchgeführt wird.

Dabei sind jeweils nur die einfachsten Schritte gezeigt — bei Problemfällen, die bei größeren Entwürfen (wahrscheinlich) auftreten werden, sei auf die CADENCE Manuals verwiesen... In folgenden Kurzanleitungen finden sich zusätzliche Informationen:

"CADENCE Grundlagen": allgemeine Konzepte, Benutzung des Layout-Editors

"VHDL-Synthese": Verilog-Datei generieren

Bei der Beschreibung der Benutzereingaben gelten die schon vorher verwendeten Symbole.

# Vorüberlegungen

Während der Entwurf bisher von der Funktion der Schaltung geprägt war (VHDL Codierung), treten jetzt neue Aspekte in den Vordergrund, die einige Vorüberlegungen vor den eigentlichen Layout notwendig machen.

## **PR-Strategie**

Im Ablauf des Platzierungs- und Verdrahtungsprozesses gibt es mehrere Möglichkeiten wie die (normalerweise immer vorhandene) Hierarchie der Schaltung behandelt werden soll.

- hierarchisches Layout: Dabei werden Teile der Hierarchie (untergeordnete Cells) komplett platziert und verdrahtet. Sie haben natürlich keine Padzellen, sondern nur Anschlusspunkte. In der nächsthöheren Hierarchieebene können sie dann wie Makrozellen behandelt werden. Sowohl top-down als auch bottom-up Vorgehensweisen sind möglich:
  - Flächenabschätzung und Anordnung von Blöcken, deren Layout und anschließende Verdrahtung der obersten Ebene.
  - Platzierung und Verdrahtung von Teilen der Hierarchie und deren spätere Benutzung als Makrozelle.

Ein hierarchisches Layout ist in folgenden Fällen zu empfehlen:

- bei hochregulären Entwürfen, mit vielen "gleichen" Instanzen diese müssen allerdings schon bei der Synthese entsprechend behandelt worden sein, siehe "VHDL-Synthese" Abschnitt: "Behandlung der Hierarchie".
- bei sehr großen Entwürfen, da die Laufzeiten und Speicherbedarfe der einzelnen Programme (teilweise) exponentiell ansteigen.

**flaches Layout**: Die Hierarchie wird komplett aufgelöst und als eine große Netzliste bearbeitet. Gegebenenfalls kann hier später noch eine Hierarchie (künstlich) erzeugt werden. Ein Vorteil dieser Methode ist das "bessere" Layoutergebnis, da die flache Netzliste mehr Optimierungsmöglichkeiten bietet, was allerdings mit längeren Programmlaufzeiten verbunden ist.

### Art des Designs

Bei Standardzellentwürfen wird oft zwischen Pad- und Core-limitierten Designs unterschieden, je nachdem ob die Fläche des späteren ICs durch die Anzahl der Pads (viele I/O Pads, wenig Logik) oder durch die Standardzellen (sehr viele Standardzellen, Makrozellen und wenig Pads) bestimmt wird. Da sich die Kosten für die Fertigung nach der Fläche berechnen, trifft im Idealfall keines dieser beiden Extreme zu, sondern die Standardzellfläche im Core-Bereich ist so groß, dass alle Padzellen gerade um diese Fläche angeordnet werden können.

Die Chiphersteller – wie hier AMS – bieten deshalb oft zwei Arten von Pad-Bibliotheken an, die für Pad-bestimmte Entwürfe eher hoch und schmal, für Core-bestimmte eher flach und lang sind.

### Pinout

Mit dem Stichwort Pinout ist hier sowohl die Wahl des Gehäuses, als auch die eigentliche Pinbelegung gemeint. Dieser Punkt ist bei unseren Entwürfen zwar kaum von Bedeutung, betrachtet man aber die industrielle Praxis, dann wird das Pinout eines ICs schon während des VHDL Entwurfs festgelegt. Man versucht, in einer möglichst frühen Phase des Designs, zu entscheiden welches Gehäuse einzusetzen ist und wie die Pinbelegung aussieht, um parallel zu dem eigentlichen IC Entwurf ein Platinenlayout, beziehungsweise die Umgebung der Schaltung zu erstellen.

Die Entscheidungen werden dabei von wirtschaftlichen Aspekten (Kosten), von vorgegebenen Randbedingungen (z.B.: Pinkompatibilität zu ...) und natürlich von der Größe des Entwurfs beeinflusst. Da die Gehäuse nur bestimmte Minimal- und Maximalchipgrößen zulassen, ist, neben der Anzahl der Pins, eine frühzeitige und genaue Flächenabschätzung wichtig (z.B.: durch den SYNOPSYS Design Analyzer).

### Spannungsversorgung des ICs

Während der Synthese konnten zwar schon für die Ein- und Ausgänge der Schaltung (Ports der entity) Padzellen eingefügt werden, es fehlen aber noch die Pads für die Spannungsversorgung.

Dabei können der Padkranz und der Core-Bereich (Standardzellen) über gemeinsame Power-Pads oder aber getrennt versorgt werden. Dies ist insbesondere bei größeren Entwürfen vorteilhaft, da sich Störungen durch die bessere elektrische Trennung nicht so schnell auf die Schaltung auswirken. Normalerweise werden *mehrere* Vdd-/Gnd-Pad Paare benötigt, damit eine stabile Spannungsversorgung der Peripherie-Pads (wichtig für Ausgänge) gewährleistet ist. Um die Anzahl der benötigten Spannungsversorgungspads zu ermitteln, gibt es entsprechende Richtlinien der Chiphersteller, in denen (hauptsächlich) zwei Einflussgrößen entscheidend sind:

- **Taktfrequenz** beeinflusst vor allem im Core den Stromverbrauch des ICs CMOS-Schaltungstechnik: Ströme fliessen nur beim Umschalten (Ausgangswert wechselt).
- **Padzellen** in Art und Anzahl. Gerade wenn viele Ausgänge in der Schaltung vorhanden sind, müssen ausreichend Versorgungspads bereitgestellt und gleichmäßig auf dem Padkranz (ringförmige Versorgung s.u.) verteilt werden, um die benötigten Ströme zu liefern.

### **Power-Routing**

Bei der Realisierung der Spannungsversorgung werden im Core-Bereich und in den Padzellen unterschiedliche Konzepte verfolgt. Während der Core durch Netze für (vdd! und gnd!) versorgt wird, übernehmen Ringe die Spannungsversorgung der Ein- und Ausgangspads.

Padkranz Die Verbindung wird über die ringförmig umlaufenden Leitungen hergestellt meist in Form mehrerer (unterschiedlicher) Vdd und Gnd Ringe. Da jedes Versorgungspad nur einen bestimmten Strom liefern kann, lässt sich entlang des Padkranzes direkt, durch Aufsummieren der benötigten Ströme, bestimmen, wo Vdd- und Gnd-Pads eingezufügen sind. Teilweise können, bzw. müssen (bei analogen Padzellen), diese Ringe durch Einfügen zusätzlicher "Trennzellen" in unterschiedliche (elektrische) Segmente, mit jeweils eigenen Versorgung, unterteilt werden.

Bei den meisten Technologien werden in den Ecken des Chips spezielle Zellen (*Corner-Cells*) eingefügt, die die Spannungsversorgungsleitungen zu einem Ring schliessen — wird durch die Verdrahtungsalgorithmen bedingt.

- **Core** Hier sind vor allem die zeilenweise angeordneten Standardzellen interessant, da bei Makrozellen (RAM, ROM etc.) die Anschlüsse vorgegeben sind und in den entsprechenden Kanälen direkt angeschlossen werden. Für die Versorgung der Standardzellzeilen werden noch zwei Arten zusätzlicher Zellen eingefügt:
  - *Cap-Zellen* sind Anschlusszellen die links/rechts an die Standardzellzeilen angefügt werden und dort den Anschluss von Vdd und Gnd ermöglichen.
  - *Power-Feeds* sind zusätzliche Anschlusspunkte in den Standardzellzeilen. Dabei werden die Zeilen so ausgerichtet, dass diese Zellen in allen Zeilen vertikal übereinander liegen und später durch vertikale Leitungen direkt miteinander verbunden werden.

Mit Hilfe dieser Zellen sind unterschiedliche Anschlusskonzepte möglich, wobei die Auswahl von der Länge der Standardzellzeilen und der Taktfrequenz abhängt.

- 1. sehr kurze Standardzellzeilen werden an der einen Seite an Vdd an der Anderen an Gnd angeschlossen (Cap-Zellen).
- 2. Zeilen bis 2 mm Länge sollten an beiden Seiten an beide Versorgungsspannungen angeschlossen werden (Cap-Zellen).
- 3. noch längere Standardzellzeilen enthalten dann einen oder mehrere Power-Feeds herstellerabhängig auch noch Cap-Zellen, z.B. bei AMS. Als Faustregel ist nach jeweils 1 mm eine Spannungsversorgung vorzusehen.

Durch die unterschiedlichen Möglichkeiten der Einspeisung wird gewährleistet, dass der Spannungsabfall entlang einer Standardzellzeile nicht zu groß wird.

### Verdrahtung spezieller Netze

Neben der oben besprochenen Spannungsversorgung gibt es noch einige andere Netze, die unter Umständen bei der Verdrahtung besonders zu behandeln sind. Im allgemeinen Fall werden die Netze bei der Verdrahtung höher priorisiert oder es wird eine Metallisierungsebene als Vorzugslayer festgelegt.

Darüberhinaus werden (technologie- und herstellerabhängig) speziell für Clocknetze besondere Routingalgorithmen verwendet. Während sonst die Minimierung der Gesamtleitungslänge im Vordergrund steht, ist hier eine Reduzierung des Clock-Skew (Zeitversatz durch Leitungslaufzeiten) wichtig.

## **Design-Flow**

Für das Layout eines fertig synthetisierten Standardzellentwurfs (Platzierung und Verdrahtung) sind folgende Einzelschritte durchzuführen:

- 1. Einlesen der Verilog-Netzliste
- 2. Nachbearbeitung der Schaltung, Einfügen von Spannungsversorgungspads
- 3. Datentransfer und Initialisierung von P&R
- 4. Platzierung der Pad-Zellen
- Makrozellen anordnen und Platzierungsregionen festlegen
- 5. Platzierung der Standardzellen
- 6. Verdrahtungskanäle generieren
- Versorgungsspannung und spezielle Netze (global) verdrahten
- 7. Globale Verdrahtung
- 8. Kanalverdrahtung
- Extraktion zusätzlicher Kapazitäten für eine Simulation mit Backannotation

Die mit • gekennzeichneten Schritte sind optional und können unter Umständen weggelassen werden.

## Arbeitsschritte

Hier sind bei der Beschreibung von CADENCE DF II nur die Schritte zur Durchführung einer (automatischen) Platzierung und Verdrahtung bei Benutzung der AMS-Zellbibliotheken beschrieben. Es werden auch nicht alle, der unter "Vorüberlegungen" angedeuteten, Vorgehensweisen erläutert. Für kleinere und nicht extrem schnell getaktete Entwürfe sind folgende Einschränkungen möglich:

- PR-Strategie: es wird nur das Layout einer flachen Netzliste vorgestellt für ein hierarchisches Layout sei auf die CADENCE Online-Dokumentation verwiesen.
- Verdrahtung spezieller Netze: ist nicht weiter beschrieben, dies betrifft insbesondere Clock-Routing/-Tree.

### Verilog-Datei einlesen

- 1. Start des Systems
  - > ams\_cds -tech cub -tool dfii -mode fb [xterm] Über die Parameter können unterschiedliche Betriebsarten und die Technologie eingestellt werden. Die hier beschriebene Einstellung gilt für einen Standardzell Entwurf mit den 0.6 µm AMS-Bibliotheken cub.

Die Angabe der Technologie und des Werkzeugs wird nur für den ersten Aufruf benötigt, später kann der Entwurf direkt mit ams\_cds -mode fb begonnen werden — die Eingabe des Betriebsmodus ist zwingend erforderlich, sonst können Platzierung und Verdrahtung nicht aufgerufen werden.

2. Bibliothek für den Entwurf anlegen

|   | File - New - Library         |                                            | [icfb - Log:]   |
|---|------------------------------|--------------------------------------------|-----------------|
| ≡ | Name                         | = $\langle libId \rangle$                  | [New Library]   |
|   | Technology File              | =Attach to an existing techfile            | •               |
|   | Design Manager               | = No DM                                    |                 |
| ≡ | Attach To                    | = TECH_ $\langle AMStech \rangle$          | [Attach Design] |
|   | Bei dem hier beschriebenen l | Prozess (CMOS 0.6 $\mu$ m) ist die Eingabe | : TECH_CUQ.     |

#### 3. Einlesen der Verilog-Datei

Die Erzeugung der Verilog-Netzliste wurde in "VHDL-Synthese" beschrieben.

|   | File - Import - Verilog. |                                 | [icfb - Log:] |
|---|--------------------------|---------------------------------|---------------|
| ≡ | Target Library Name      | = $\langle libId \rangle$       | [Verilog In]  |
|   | Reference Libraries      | =HRDLIB basic                   |               |
|   | Verilog Files To Import  | = $\langle vlogFile \rangle$ .v |               |
|   | -f Options               | =                               |               |
|   |                          |                                 |               |

/local/tech1.2/ams/ams\_v3.12/artist/AMS\_TH06\_1/veritools/VERILOGIN.inc Alle anderen Werte sind entsprechend der Voreinstellung beizubehalten! Anschließend muss man etwas warten während der Datentransfer stattfindet — siehe

Ausgabe in [icfb - Log:...]. Er ist erst beendet, wenn das [VerilogIn] Fenster erscheint.

■ – bestätigen [VerilogIn] In dem anschließend erscheinenden Fenster wird die bei der Übersetzung entstandene log-Datei angezeigt. Sie ist unbedingt auf Fehlermeldungen und Warnungen hin zu kontrollieren:

- module (*libCellId*) already in target/reference library HRDLIB+ Diese Meldungen sind normal und können ignoriert werden.
- VerilogIn: \*W,46: Connectivity extraction failed for schematic view of (cellId). Es traten Fehler in der Netzliste auf, das Schematic (cellId) muss noch nachbearbeitet werden; der eigentliche Datentransfer ist aber beendet.<sup>1</sup>
- VerilogIn: \*W,101: Could not find symbol master for instance (instId). Bei sehr großen Verilog-Dateien haben wir diesen Fehler beim Datentransfer beobachtet (wahrscheinlich ein Programmfehler). In diesen Fall muss die Hierarchie in "kleineren Teilen" importiert werden. Es kann nicht weiter gearbeitet werden!<sup>1</sup>

□ File - Close Window

<sup>[</sup>Log File]

<sup>&</sup>lt;sup>1</sup>Sprecht mich bei derartigen Fehlern an, es gibt einige Lösungswege zu diesen Problemen -AJM-

### Schematic nachbearbeiten

- 4. Top-level Schematic öffnen
  - $\Box \quad File Open... \\ \equiv Library Name = \langle libId \rangle$
  - Cell Name=  $\langle topCellId \rangle$ View Name= schematic

[icfb - Log:...] [Open File]

5. Test der Daten

**optional:** Es empfiehlt sich den Entwurf einem Schematic-Rule-Check zu unterziehen. Dieser kann, ausgehend von dem top-level Schematic, hierarchisch über das gesamte Design laufen.

- □ Check Rules Setup ...
   □ Floating Output Pins = ignored [Setup Schematic Rules Check] Unconnected Wires = warning Solder On CrossOver = ignored Anpassung an das synthetische Schematic, alle anderen Werte sind "richtig" voreingestellt.
   □ Check - Hierarchy ...
   □ Dresson
- ≡ Process = every schematic [Check Hierarchy] Während des SRC werden die Programmeldungen in dem CADENCE Eingabefenster [icfb - Log:...] ausgegeben.

Traten Fehler auf, so sind diese vor der weiteren Bearbeitung des Entwurfs zu beheben. Um die Hierarchie zu traversieren, werden folgende Befehle benutzt:

| $\uparrow_l$ | $\langle instance  angle$     |                                  | [Composer-Schematic]       |
|--------------|-------------------------------|----------------------------------|----------------------------|
|              | Referenziertes Element selekt | ieren, das selektierte Element v | wird umrahmt dargestellt.  |
|              | Design - Hierarchy - Desc     | cend Edit/ $\odot$ E             | [Composer-Schematic]       |
| ≡            | View Name                     | = schematic                      | [Descend]                  |
|              | Die schematic-View der sele   | ektierten Zelle wird zum Edi     | tieren geöffnet. Anschlie- |
|              | ßend können die "Fehler" in   | dem Entwurf korrigiert werde     | n.                         |
|              | Design - Check and Save/      | €X                               | [Composer-Schematic]       |

- Das Schematic wird erneut geprüft und anschließend gesichert.
  □ Design Hierarchy Return/⊙^e [Composer-Schematic...]
- Rücksprung innerhalb der Hierarchie.
- 6. Einfügen noch fehlender Padzellen

Sofern die Padzellen nicht schon automatisch durch den SYNOPSYS Design Analyzer eingefügt worden sind, müssen sie jetzt referenziert und angeschlossen werden. Dabei müssen die Ports der Schaltung, die jetzt schon vorhanden sind, über die Padzellen auf die internen Anschlüsse geführt werden.

Auf alle Fälle sind die noch fehlenden Pads für die Versorgungsspannung in dem Schematic zu ergänzen. Entsprechend den auf Seite 2 vorgestellten Kriterien, ist die Anzahl und Art benötigter Power-Pads zu bestimmen.

|   | Add - Component/ $\odot$ i |                            | [Composer-Schematic] |
|---|----------------------------|----------------------------|----------------------|
| ≡ | Library Name               | = HRDLIB                   | [Add Component]      |
|   | Cell Name                  | = $\langle cellId \rangle$ |                      |
|   | View Name                  | =symbol                    |                      |
|   |                            |                            |                      |

Erzeugen von Instanzen und Platzierung der Zellen im Schematic. Über das Instantiierungsmenü können die benötigten Instanzen erzeugt werden, anschließend wird die Eingabe mit Cancel beendet.

Die Zellen für die Spannungsversorgung finden sich im Library Browser unter:

|         |            |      |          | Spann | ung für | Art des L | Jesigns  |
|---------|------------|------|----------|-------|---------|-----------|----------|
| Library | Category   | Cell | Funktion | Pads  | Core    | padlim.   | corelim. |
| HRDLIB  | POWER_PADS | PP01 | VSS      | *     | *       | *         | *        |
|         |            | PP02 | VDD      | *     | *       | *         | *        |
|         |            | PP03 | VSS      |       | *       | *         |          |
|         |            | PP04 | VDD      |       | *       | *         |          |
|         |            | PP05 | VSS      | *     |         | *         |          |
|         |            | PP06 | VDD      | *     |         | *         |          |
|         |            |      |          |       |         |           |          |

 $\Box$  Design - Check and Save/ $\odot X$ 

[Composer-Schematic...]

Das Schematic kann nun geprüft und anschließend gesichert werden.

7. Erzeugen einer Netzliste für Platzierung & Verdrahtung

Entsprechend der Vorgehensweise beim Layout (siehe Seite 1), wird in diesem Schritt eine Netzliste der Schaltung, bzw. von Teilen der Schaltung, erzeugt. Hier wird ein flaches Layout erstellt, das die Hierarchie der Schaltung nicht (direkt) in Layout berücksichtigt.

```
File - Export - PRFlatten
```

|   | File - Export - PRFlatter      | n                                  | [icfb - Log:]      |
|---|--------------------------------|------------------------------------|--------------------|
| = | Library Name                   | = $\langle libId \rangle$          | [Preview Flatten]  |
|   | Cell Name                      | = $\langle topCellId \rangle$      |                    |
|   | View Name                      | = schematic                        |                    |
|   | Switch List Views              | = netlist pr_sch prc_sch           |                    |
|   | Stop List Views                | =autoAbstract abstract             |                    |
|   | Run                            | =Generate Physical Hierarchy       |                    |
|   | High ist die Art der Pad Bibli | othek einzustellen siehe Art des D | ocione" Soito 2 In |

Hier ist die Art der Pad-Bibliothek einzustellen — siehe "Art des Designs", Seite 2. In dem Feld Switch List Views muss dazu ein zusätzlischer Eintrag ergänzt werden: für Pad-limitierte Entwürfe pr\_sch

prc\_sch für Core-limitierte Entwürfe

## Layout initialisieren

8. Start von Platzierung und Verdrahtung

| 🗆 Design - Open       |                                        | [Composer-Schematic] |
|-----------------------|----------------------------------------|----------------------|
| $\equiv$ Library Name | = $\langle libId \rangle$              | [Open File]          |
| Cell Name             | = $\langle \texttt{topCellId} \rangle$ |                      |
| View Name             | = autoLayout                           |                      |

□ Tools - Floorplan/P&R - Cell Ensemble [Virtuoso...] Laden der flachen Netzliste und Initialisierung der P & R-Werkzeuge. Dabei erscheint ein neues Fenster [OSW] in dem die Selektierbarkeit von Layoutobjekten umgeschaltet werden kann (selektierbar: dick umrandet).

- 9. Initialisierung und Flächenabschätzung
  - Floorplan Reinitialize...
  - bestätigen [Initialize Floorplan]
     Die Platzierung wird vorbereitet, dazu werden die benötigten Flächen für Core- und Pad-Bereiche abgeschätzt. Die Ergebnisse werden in [icfb - Log:...] ausgegeben. Für die Platzierung der Standardzellen wird eine Platzierungsregion, entsprechend der Flächenabschätzung, erzeugt.

## Padzellen platzieren

10. Platzierung der Padzellen

|U188|PeriCell

Die Pad-Platzierung kann entweder automatisch oder über eine Steuerdatei, zur Festlegung einer vorbestimmten Reihenfolge, erfolgen — siehe "Pinout" und "Power-Routing" (Seite 2 und 3). Hier werden beide Möglichkeiten kurz vorgestellt.

## Anordnung der Padzellen über eine Steuerdatei

top

2

| [xterm]       |                                   |                                | > vi (ioPlcFile)                 | > |
|---------------|-----------------------------------|--------------------------------|----------------------------------|---|
| L J           | Einträge der folgenden Form:      | zeilenweise                    | Die Datei enthält z              |   |
|               | $\langle \texttt{offset} \rangle$ | $\langle \texttt{side}  angle$ | $\langle \texttt{instId}  angle$ |   |
| Beispieldatei | 0                                 | left                           | I3 PeriCell                      |   |
| -             | 1                                 | left                           | U192 PeriCell                    |   |
|               | 2                                 | left                           | U193 PeriCell                    |   |
|               | 0                                 | bottom                         | I2 PeriCell                      |   |
|               | 1                                 | bottom                         | U189 PeriCell                    |   |
|               | 2                                 | bottom                         | U190 PeriCell                    |   |
|               | 0                                 | right                          | I1 PeriCell                      |   |
|               | 1                                 | right                          | U191 PeriCell                    |   |
|               | 2                                 | right                          | U186 PeriCell                    |   |
|               | 0                                 | top                            | I4 PeriCell                      |   |
|               | 1                                 | top                            | U187 PeriCell                    |   |

(instId) (Instanz der Layout-Netzliste) entspricht dabei dem Instanzennamen im Schematic, erweitert um |PeriCell. Er kann mit dem Schematic-Editor angesehen werden.

(side) / (offset) Bei der Beschreibung der Anordnung ist die Z\u00e4hlrichtung der Seiten gegen den Uhrzeigersinn festgelegt.

|   | Place - IO Commands - | Read Initial File             | [Virtuoso]       |
|---|-----------------------|-------------------------------|------------------|
| ≡ | IO Frame File         | = $\langle ioPlcFile \rangle$ | [Build IO Frame] |
|   | Quit if Incomplete    | = on                          |                  |

Während die Padzellen ausgerichtet werden, erhält man im CADENCE Eigabefenster einige Meldungen "WARNING Contact...", die ignoriert werden können.

[Virtuoso...]

## Automatische Platzierung der Padzellen

|                       | Floorplan - I/O Place                                                                                                    |                                                                                                    | [Virtuoso]                                                                                                    |
|-----------------------|----------------------------------------------------------------------------------------------------|----------------------------------------------------------------------------------------------------|----------------------------------------------------------------------------------------------------|
| ≡                     | <ul> <li>– bestätigen</li> <li>Im Allgemeinen werden di<br/>sinnig angeordnet. Dements<br/>spielsweise Vdd- und Gnd-<br/>siehe unten.</li> </ul>           | e Padzellen bei der voll<br>sprechend ist eine Nachb<br>Pads gleichmäßig zu ver                     | [IO Placer]<br>automatischen Platzierung un-<br>earbeitung notwendig, um bei-<br>teilen und Busse zu ordnen — |
| K<br>F<br>g<br>d<br>P | <b>Controlle der Platzierung / Um</b><br>lierbei können Padzellen, bzw<br>elt, verdreht und verschoben v<br>ie "genaue" Ausrichtung erst<br>ositionierung. | nordnung "von Hand"<br>7. Gruppen von Pads (nac<br>verden, um die gewünsch<br>später vorgenommen wi | h vorheriger Selektion), gespie-<br>nte Platzierung zu erreichen. Da<br>rd, genügt hier eine ungefähre        |
| E<br>A                | Die Namen der Padzellen lasser<br>Aufruf der Property Fill-Form).                                                                                          | n sich <i>nur</i> über deren Prop                                                                   | perties feststellen (Selektion und                                                                            |
| ≡                     | Instance $\langle others \rangle$                                                                                                    | = on<br>= off                                                                                       | [OSW]                                                                                                    |
| ,                     | 7 (padCell)<br>Selektion einer (oder mehrer                                                                                                    | rer) Padzelle(n).                                                                                   | [Virtuoso]                                                                                                    |
| C                     | Edit – Properties/Oc<br>Kontrolle des Instanzennan<br>können deren Eigenschafter                                                                           | l<br>nens. Durch anschließend<br>1 angesehen werden.                                                | [Virtuoso]<br>de Selektion anderer Padzellen                                                                  |
|                       | Edit - Move/⊙m                                                                                                    | 0                                                                                                   | [Virtuoso]                                                                                                    |
| Ξ                     | <ul> <li>– entsprechend ausfüllen</li> <li>Auswahl der Spiegelungen</li> <li>tionen sind 90° pro Auswah</li> </ul>                                         | und Rotationen; es sind m<br>1                                                                      | [Move]<br>hehrere Angaben möglich, Rota-                                                                      |
| <b>11.</b> ]          | Einfügen von Ecken (Corner-C                                                                                                    | ell)                                                                                                |                                                                                                    |
|                       | Place - IO Commands - Ad                                                                                                    | ld Corners                                                                                          | [Virtuoso]                                                                                                    |
| Ξ                     | Glue Cell Library Name<br>Glue Cell Master Name<br>Glue Cell Master View<br>Net Association                                                                | = HRDLIB<br>= CORNERP   CORNERC<br>= abstract<br>= matchTermName                                    | [Insert IO Corner Cells]                                                                                      |
|                       | den Arten der Padzellen un<br>CORNERP für Pad-limitier<br>CORNERC für Core-limitier                                                                        | terschieden:<br>terschieden:<br>te Entwürfe<br>rte Entwürfe                                         | ich hier wird zwischen den bei-                                                                               |
| 12. S                 | Sichern? — es empfiehlt sich,<br>ungsprozesses des öfteren zu<br>päter bemerkbar machen, dort                                                              | den Entwurf während d<br>sichern, um beim Auftr<br>wieder aufsetzen zu kön                          | les Platzierungs- und Verdrah-<br>eten von Fehlern, die sich erst<br>nen.                                     |
| с.<br>Г               | Design - Save As                                                                                                    |                                                                                                    | [Virtuoso]                                                                                                    |

View Name = (padPlaced) [Save As] Hier ist ein (beliebiger) "sprechender" Name der Sichtweise einzutragen. Um die Arbeit später an dieser Stelle fortzusetzen, kann diese View dann direkt geladen werden: □ File - Open... [icfb - Log:...]

Bei Beenden der Programme ist darauf zu achten, dass autoLayout *nicht* gesichert wird, da die Daten inzwischen unter einem anderen Namen gespeichert wurden, man aber immer noch autoLayout bearbeitet — siehe Fenstertitel in [Virtuoso...].

## **Regionen festlegen**

Bei der Platzierung werden die Standardzellen in Regionen angeordnet. Der Entwerfer hat dabei vielfältige Eingriffsmöglichkeiten.

- Anzahl: Bei der Initialisierung wird schon eine Region erzeugt (default), in die alle Standardzellen gelegt werden. Es sind aber auch mehrere Platzierungsregionen möglich, bzw. notwendig: wenn Megazellen (RAM, DPRAM, FIFO, ROM...) vorhanden sind oder das Layout weitergehend beeinflusst werden soll.
- Verteilung der Standardzellen: Gibt es mehrere Regionen, so können die Zellen automatisch verteilt werden; es kann aber auch genau vorgegeben werden, welche Zellen in welcher Region platziert werden.
- Eigenschaften der Region(en): Für jede der Platzierungsregionen kann genau festgelegt werden, ob Standardzellzeilen horizontal oder vertikal laufen, wie "dicht" die Regionen zu füllen sind, etc.

Weitere Information zu diesen Optionen ist der CADENCE Online-Dokumentation zu entnehmen... Im Nachfolgenden wird der "einfache Fall" beschrieben, der bei den meisten Entwürfen auch die besten Ergebnisse liefert. Sind keine Makrozellen im Entwurf vorhanden, dann sollte man jetzt direkt mit Schritt 15 fortfahren!

#### **13.** Platzierung von Megazellen

**optional:** Nur bei der Benutzung generierter Blöcke / Megazellen erforderlich. Diese müssen von Hand platziert werden.

| $\equiv$ | Instance                         | = on             | [OSW]                                |
|----------|----------------------------------|------------------|--------------------------------------|
|          | $\langle \texttt{others}  angle$ | =off             |                                      |
|          | Edit - Move/ $\odot$ m           |                  | [Virtuoso]                           |
| ≡        | – entsprechend ausfüllen         |                  | [Move]                               |
|          | Mit dem move-Befehl werden       | n die Megazellen | (innerhalb der ursprünglichen) Stan- |

Mit dem move-Befehl werden die Megazellen (innerhalb der ursprünglichen) Standardzellregion platziert.

```
\uparrow_l \langle megaCell \rangle
```

 $\equiv$  Status

 $\Box$  Edit - Properties.../ $\odot\,q$ 

[Virtuoso...]

- [Virtuoso...]
- [Edit Instance Properties]

Nach Selektion der fertig platzierten Megazelle wird in der Property-Liste ihr Platzierungsstatus umgesetzt.

=placed

14. Neueinteilung der Standardzellregionen

optional: Bei Megazellen notwendig, andernfalls möglich ... wird meist nicht benötigt.

| ≡              | Region $\langle others \rangle$                                                                                                    | = on<br>= off                                                                                                   | [OSW]                                                               |
|----------------|----------------------------------------------------------------------------------------------------|----------------------------------------------------------------------------------------------------|---------------------------------------------------------------------|
| $\uparrow_l$   | $\langle region  angle / \odot$ ^a                                                                                                    |                                                                                                    | [Virtuoso]                                                          |
|                | Edit – Delete/⊙ del<br>Waren Megazellen zu platzie<br>nen benötigt, wird die urspr                                                      | eren oder werden aus anderen Grü<br>üngliche Region default gelöscht.                                           | [Virtuoso]<br>nden mehrere Regio-                                   |
|                | Create - Region/ $\odot$ r                                                                                                    |                                                                                                    | [Virtuoso]                                                          |
| ≡              | Choose Rows From<br>Routing Ratio<br>Fit Instance<br>Analyze After Create<br>Neue Regionen für die Platz<br>jede Region deren Größe mit | <pre>= routingRatio = 1   (ratioVal) = off = off cierung der Standardzellen werden t der Maus einzugeben.</pre> | [Create Region]<br>erzeugt, dabei ist für                           |
| ↑ <sub>1</sub> | $\langle region \rangle / \odot$ ^a<br>Selektion einer Region.                                                                          |                                                                                                    | [Virtuoso]                                                          |
|                | Analyze - Floorplan Obje                                                                                                    | ects/⊙i                                                                                                    | [Virtuoso]                                                          |
| =              | – siehe unten<br>Zeigt Größe und Ausnutzun<br>wird zwischen mehreren Reg<br>man folgende Befehle zur Ve                                 | ng der Platzierungsregion(en) an. M<br>gionen umgeschaltet. Um die Region<br>erfügung:                          | [Preview analysis]<br>it Next und Previous<br>nen zu bearbeiten hat |
|                | manuelle Größenanpassung                                                                                                    | der Platzierungsregion                                                                                          |                                                                     |
|                | ↑1 (region)<br>Wird der Cursor an e<br>sich seine Form und r<br>sprechende Kante ver                                                    | ine Kante der Platzierungsregion g<br>nan kann durch Festhalten der link<br>rschieben.                          | [Virtuoso]<br>ebracht, so verändert<br>en Maustaste die ent-        |
|                | 🗆 Update                                                                                                    |                                                                                                    | [Preview analysis]                                                  |
|                | Aktualisierung der In                                                                                                    | formationen.                                                                                                    |                                                                     |
|                | Änderung der Zeilenanzahl,                                                                                                    | /-orientierung                                                                                                  |                                                                     |
|                | $\uparrow_l \langle \texttt{region}  angle$                                                                                             |                                                                                                    | [Virtuoso]                                                          |
|                | Edit - Properties.                                                                                                    | /⊙q                                                                                                    | [Virtuoso]                                                          |
|                | ≡ #rows<br>Row Orientation<br>Properties]<br>Über Properties der F<br>deren Ausrichtung ver                                             | = <nr><br/>= horizontal vertical<br/>Regionen können die Anzahl der St<br/>erändert werden.</nr>                | Edit Region<br>andardzellzeilen und                                 |
|                | <ul> <li>Update</li> <li>Aktualisierung der In</li> </ul>                                                                               | formationen.                                                                                                    | [Preview analysis]                                                  |

## Platzierung

**15.** Platzierung der Standardzellen

Hier stehen zwei unterschiedliche Algorithmen zur Auswahl...

### empfohlenes Verfahren

Die "normale" Platzierung arbeitet mit den üblichen Clusterverfahren und liefert für die meisten Entwürfe (klein bis mittelgroß) gute Ergebnisse.

□ Place - Automatic...

[Virtuoso...]

 $\equiv$  Insert Feedthru = on Feedthru Library Name = HRDLIB Feedthru Master Name = FEED Feedthru Master View = abstract Placement Snap Grid

[Automatic Placement]

= 0.1Mirror Cells = on Die automatische Platzierung wird gestartet. Beim Auftreten von Fehlern (üblicherweise: Überlappung der Standardzellen mit Pad- oder Megazellen) müssen die Platzierungsregionen neu eingeteilt werden.

Bei der Platzierung werden automatisch "Feedthrus" eingesetzt, diese Zellen stellen (zusätzliche) vertikale Verbindungen für die spätere Verdrahtung bereit, wodurch die vertikalen Kanäle entlang der Standardzellzeilen entlastet werden.

### optimierter Algorithmus

Ein zweiter Algorithmus (QPlace: quadratic placer) wird für besonders große Entwürfe empfohlen oder wenn Zeitbedingungen zu berücksichtigen sind — Stichwort "timingdriven placement". Darüberhinaus kann er benutzt werden, um bereits teil-/platzierte Entwürfe nachzuoptimieren.

|  | Place | - | Qplace |  |
|--|-------|---|--------|--|
|--|-------|---|--------|--|

|          | -                       |             |
|----------|-------------------------|-------------|
| $\equiv$ | Feed Library Name       | = HRDLIB    |
|          | Feed Cell Name List     | = FEED      |
|          | Feed View Name          | =abstract   |
|          | Routing Layer Names     | = MET1 MET2 |
|          | Mirror Cells            | = on        |
|          | Timing Driven Placement | =off        |
|          | Qplace Config File      | =           |
|          | Placement Snap Grid     | =0.1        |

[Virtuoso...] [CE Qplace] 16. Zellen für die Spannungsversorgung einfügen Die Spannungsversorgung der Standardzellzeilen folgt den unter "Power-Routing" (Seite 3) vorgestellten Prinzipien. Sind mehrere Platzierungsregionen vorhanden, so können diese getrennt behandelt werden, wobei vorher eine Auswahl erfolgen muss. Ist nur eine Region vorhanden, ist die Selektion nicht notwendig. [OSW]  $\equiv$  Region = on  $\langle others \rangle$ = off $\uparrow_l \langle region \rangle$ [Virtuoso...] Selektion der Region(en) für den nächsten Schritt. ohne Power-Feeds Standardzellzeilen kürzer als 2 mm Place - Power Cell - Add Auto... [Virtuoso...]  $\equiv$  Use Pre-Defined PwrCells = on [Create and Add Power...] Insert Power Bars: Left End of Rows = on Right End of Rows = on Interior of Region =off Power Feeds Row Ends: Left =off =off Right Insert Interior Bars using: Number of Bars = 0\*\*\* Feedthru and Spacer Cells Information \*\*\* Library Name = HRDLIB Feedthru and Spacer = FEED25 FEED10 FEED5 FEED2 FEED Cells  $\uparrow_1$  Pre-Define Power Cells [Power Cell Definition] ≡ \*\*\* Power Cell Information \*\*\* Library Name Power Cell Name = \*\*\* Cap Cell Information \*\*\* Library Name = HRDLIB Left Cap Cell Name = LCAP Right Cap Cell Name = RCAP Terminal Net Mapping = File Nach dem Hinzufügen der linken und rechten Cap-Zellen, ist das Ergebnis im Layout zu überprüfen!

```
mit Power-Feeds Standardzellzeilen länger als 2 mm
   □ Place - Power Cell - Add Auto...
                                                                          [Virtuoso...]
                                                             [Create and Add Power...]
   \equiv Use Pre-Defined PwrCells = on
      Insert Power Bars:
      Left End of Rows
                                 = on
      Right End of Rows
                                 = on
      Interior of Region
                                 = on
      Power Feeds Row Ends:
      Left
                                 =off
      Right
                                 =off
      Insert Interior Bars using:
                                 = \langle nr \rangle
      Number of Bars
      *** Feedthru and Spacer Cells Information ***
      Library Name
                                 = HRDLIB
      Feedthru and Spacer
                                = FEED25 FEED10 FEED5 FEED2 FEED
      Cells
      \uparrow_1 Pre-Define Power Cells
      Die Anzahl der Power-Bars \langle nr \rangle richtet sich nach der Länge der Standardzellzeilen.
      Um zu überprüfen wie eine bestimmte Anzahl im Layout aussehen würde gibt es den
      Befehl \uparrow_l Show Power Bars, beziehungsweise \uparrow_l Clear Power Bars um die Anzeige
      zu löschen.
   ≡ *** Power Cell Information ***
                                                                [Power Cell Definition]
      Library Name
                                = HRDLIB
      Power Cell Name = \langle feedCellId \rangle
                                                   meist: PFEED30
      *** Cap Cell Information ***
      Library Name
                                 = HRDLIB
                              = LCAP | LCAP2
      Left Cap Cell Name
      Right Cap Cell Name
                                 = RCAP | RCAP2
      Terminal Net Mapping
      File
      Power-Feed Zellen PFEED30 PFEED40 PFEED50 PFEED100
      Metallbreite [\mu m]
                               30
                                         40
                                                   50
                                                             100
      Achtung: die Metallbreite dieser Zellen muss später als Breite für vdd! und gnd! ein-
      getragen werden — Punkt 22.
      Nach dem Hinzufügen der Cap-Zellen und Power-Feeds, ist das Ergebnis im Layout
      zu überprüfen!
17. Ausrichten der I/O-Pads
   Place - IO Commands - Justify...
                                                                          [Virtuoso...]
                                                                     [Align IO Frame]
   \equiv IO Align Style
                                 =free
      Align Feature
                                 =origin
      Placement Snap Grid
                                 =0.1
      Shift IO Frame to Origin = on
      Endgültiges Ausrichten der Zellen des Padkranzes. Anschließend müssen alle Zellen
      "richtig" orientiert sein.
```

**18.** Ausrichten der Zellen

| $\equiv$ Instance                 | = on      | [OSW]          |
|-----------------------------------|-----------|----------------|
| $\langle \texttt{others}  angle$  | =off      |                |
| $\Box$ Place - Snap to Grid       |           | [Virtuoso]     |
| $\equiv$ Selected Cells           | =off      | [Snap To Grid] |
| Placement Snap Grid               | = 0.1     |                |
| 19. Überprüfen der (fertigen) Pla | Itzierung |                |

|          | Place - Check               |       |           |         |          |          | [Virtuoso]    |
|----------|-----------------------------|-------|-----------|---------|----------|----------|---------------|
| $\equiv$ | Check Cells Overlap         | = on  |           |         |          | [Placer  | nent Checker] |
|          | Check IO or Pins Overlap    | = on  |           |         |          |          |               |
|          | Check Gap Between           | = on  |           |         |          |          |               |
|          | Achtung: es dürfen keine Fo | ehler | auftreten | und all | e Zellen | müssen a | ls P&R-Status |

placed besitzen, andernfalls kann nicht verdrahtet werden. Die Ergebnisse werden im CADENCE Eingabefenster [icfb - Log:...] angezeigt.

## 20. Sichern?

| <pre>Design - Save A</pre> | As                         | [Virtuoso] |
|----------------------------|----------------------------|------------|
| $\equiv$ View Name         | = $\langle placed \rangle$ | [Save As]  |

Zusätzlich kann auch die Platzierung als ASCII Datei gespeichert werden. Damit kann der jetzige Zustand, ausgehend von autoLayout, wiederhergestellt werden.

- Floorplan Floorplan File Write...
  [Virtuoso...]
- ≡ File Name = ⟨fpFile⟩ [Save Placement Information] Sichern des Floorplans — ⟨fpFile⟩ kann dann analog dazu wieder eingelesen werden: □ Floorplan - Floorplan File - Read... [Virtuoso...]

## Verdrahtung vorbereiten

**21.** Verdrahtungskanäle generieren

 □ Route - Channels - Create... [Virtuoso...]
 = - bestätigen [Create Channels]
 Die Verdrahtungskanäle werden erzeugt. Sollten später nach der Kanalverdrahtung Probleme mit dem Alignment der Padzellen auftreten (s.u. Probleme), so kann der Wert Initial Cut explizit festgelegt werden.

Während die Kanäle generiert werden, erhält man im CADENCE Eigabefenster einige Meldungen "WARNING Contact...", sie können ignoriert werden.

22. Zuordnung der Netzprioritäten

Dieser Schritt ist notwendig, um die korrekte Verdrahtung der Versorgungsleitungen (Layer und Breite der Vdd- und Gnd-Verbindungen) zu gewährleisten.

□ Route - Modify Net - Modify Net Properties... [Virtuoso...] In der jetzt erscheinenden Fill-Form sind, abhängig von der "Art des Designs" (pad- oder core-bestimmt, Seite 2), unterschiedliche Einträge vorzunehmen.

**Tipp:** Anstatt die Fill-Form mehrmals hintereinander aufzurufen, kann man die Eingaben mit Apply bestätigen und nimmt nur beim letzten Ausfüllen Ok.

Achtung: Bei den folgenden Einstellungen gilt, dass die jeweils aufgeführten Optionen aktiviert sind, alle anderen müssen deaktiviert sein!

| all | e Entwürfe                                                                                                    |                                                                  |              |                 |              |                         |  |
|-----|----------------------------------------------------------------------------------------------------|------------------------------------------------------------------|--------------|-----------------|--------------|-------------------------|--|
| ≡   | Net Names<br>Edit Net Width<br>Edit Net Layer<br>Fix Net Global Route<br>Achtung: sind Power-Feeds v<br>te der Feed Zellen entspreche | = vdd! gnd!<br>= {widthVal}<br>= MET1<br>= on<br>forhanden, so m | z.E<br>uss c | 3.: 3)<br>ler W | 0<br>Vert (1 | [Modify Net Properties] |  |
| Pa  | Pad-bestimmte Entwürfe                                                                                                    |                                                                  |              |                 |              |                         |  |
| ≡   | Net Names<br>Edit Net Priority<br>Edit Net Layer<br>Fix Net Global Route                                                              | = PVDDR1! PVD<br>= 120<br>= MET2<br>= on                         | DR2!         | PVS             | SR1!         | PVSSR2! PVSSR3! []      |  |
| ≡   | Net Names<br>Edit Net Priority<br>Edit Net Layer<br>Fix Net Global Route                                                              | = PVSSR4 !<br>= 120<br>= MET1<br>= on                            |              |                 |              | [Modify Net Properties] |  |
| Co  | re-bestimmte Entwürfe                                                                                                    |                                                                  |              |                 |              |                         |  |
| ≡   | Net Names<br>Edit Net Priority<br>Edit Net Layer                                                                                      | = PVDDR1! PVD<br>= 120<br>= MET2                                 | DR2!         | PVS             | SR2!         | []                      |  |

|   | Fix Net Global Route | = on              |                         |
|---|----------------------|-------------------|-------------------------|
| ≡ | Net Names            | = PVSSR1! PVSSR3! | [Modify Net Properties] |
|   | Edit Net Priority    | = 120             |                         |
|   | Edit Net Layer       | = MET1            |                         |
|   | Fix Net Global Route | = on              |                         |

## **Globale Verdrahtung**

23. Verdrahtung der Feed-Zellen

**optional:** Wird benötigt, wenn Power-Feeds in den Standardzellzeilen vorhanden sind. Diese werden jetzt (vertikal) verbunden.

|          | Route - Special | Net Route - Route Power Ladders | [Virtuoso]     |
|----------|-----------------|---------------------------------|----------------|
| $\equiv$ | Routing Mode    | =Create                         | [Ladder Route] |
|          | Net Name(s)     | =vdd! gnd!                      |                |

24. Verdrahtung der Core-Versorgungsspannung

**optional:** Dieser Schritt *sollte aber durchgeführt werden,* um eine "gute" Verdrahtung der Versorgungsspannung zu erhalten.

Dabei werden, vor dem automatischen Verdrahten der Netze, die Versorgungsspannungen vdd! und gnd! schon "von Hand" (global) verdrahtet. So wird gewährleistet, dass die Standardzellzeilen entsprechend ihrer Länge "richtig", ein- oder zweiseitig angeschlossen werden — vergleiche "Power-Routing", Seite 3.

[Virtuoso...]

[Interactive Global Route]

### empfohlenes Verfahren

Bei dieser Methode werden nur die Kanäle ausgewählt, durch die die Verdrahtung geführt werden soll. Alle Anschlussunkte in diese Kanäle werden dann verbunden.

|   | Route - Special Net Route | e - Route Rail                       |                          | [Virtuoso]     |
|---|---------------------------|--------------------------------------|--------------------------|----------------|
| = | Net Name                  | =vdd!   gnd!                         |                          | [Rail Routing] |
|   | Routing Mode              | =Create                              |                          |                |
|   | Routing Info              |                                      |                          |                |
|   | Width                     | = $\langle widthVal \rangle$         | z.B.: 30                 |                |
|   | Preferred Layer           | = MET1                               |                          |                |
|   | Spacing                   | = $\langle \texttt{spaceVal}  angle$ | z.B.: 3.2                |                |
|   | Dio Notro uddi und mid uu | ndan bian actron                     | nt hahandalt dia Sahritt | a (his Connor  |

Die Netze vdd! und gnd! werden hier getrennt behandelt, die Schritte (bis "Connectivity Check") sind für beide Netze getrennt durchzuführen.

⟨widthVal⟩ Hier ist der Wert aus Schritt 22 einzutragen, beziehungsweise, wenn Power-Feeds vorhanden sind, deren Metallbreite.

⟨spaceVal⟩ gibt den Mindestabstand zu anderen Leitungen an und sollte größer sein als der (technologische) Minimalwert.

Nach der Einstellung der Parameter werden die Kanäle mit der Maus ausgewählt.

 $\uparrow_l \langle channel \rangle$ 

In dem Layout Fenster wird die schon vorhandene globale Verdrahtung dargestellt und nach Auswahl eines Kanals entsprechend aktualisiert.

Wurden alle Kanäle, entsprechend dem gewünschten Power-Routing, ausgewählt, wird die Eingabe durch den "Connectivity Check" beendet.

1 Connectivity Checker [Rail Routing] In dem anschließend erscheinenden Fenster [Global Routing Connectivity Status] sollte stehen: Net vdd! |gnd! is completely routed.

### alternative Methode

 $\equiv \uparrow_l$  Point-to-Point

In Ausnahmefällen kann auch die interaktive globale Verdrahtung benutzt werden.

 Route - Global Route - Interactive Global Route... [Virtuoso...]
 Währen des gesamten Vorgangs erscheinen in dem CADENCE Fenster Ausgaben, die man beachten sollte.

| $\equiv \uparrow_l$ Initialize Net | [Interactive Global Route] |
|------------------------------------|----------------------------|
|------------------------------------|----------------------------|

Net Name = vdd! |gnd! [Initialize IGLR]
 Achtung: Nach der Initialiserung sollten im Layout die Anschlusspunkte des Netzes gelb markiert sein. Ist nichts zu sehen, so muss in dem Fenster [LSW] die Sichtbarkeit der Pins und aller Layer eingestellt werden. Nach einem Redraw-Befehl müssten dann die Anschlüsse (gelb) zu sehen sein.

|            |                     |                                                | -                       | -            |
|------------|---------------------|------------------------------------------------|-------------------------|--------------|
| ↑ <i>1</i> | <pre>(exitPos</pre> | $ $ int $\rangle$                              |                         | [Virtuoso]   |
|            | Anschlie            | ßend können die einzelnen Punkte mit der Ma    | us verbunden we         | erden. Dabei |
|            | wird die            | (mögliche) Verdrahtung angezeigt. Der Befehl i | ist durch <esc> z</esc> | u beenden.   |
| ≡          | $\uparrow_l$ Exit   | Net                                            | [Interactive G          | lobal Route] |
| ≡          | Fix Net             | Global Route = on                              |                         | [Exit IGLR]  |

| 25  |                                                                                                    | – bestätigen<br>†1 DONE<br><b>Achtung:</b> Die Schritte von In<br>vdd! und gnd! durchzuführe<br>lohale Verdrahtung                                                                                                    | itialize ]<br>n.                                                    | [Sing<br>Netbis Exit 1                                                                    | gle Net Connectivity Report]<br>[Interactive Global Route]<br>Net sind für beide Netze                           |  |
|-----|----------------------------------------------------------------------------------------------------|----------------------------------------------------------------------------------------------------|---------------------------------------------------------------------|-------------------------------------------------------------------------------------------|----------------------------------------------------------------------------------------------------|--|
| 20. |                                                                                                    |                                                                                                    |                                                                     |                                                                                           | [\/irtucco_]                                                                                                    |  |
|     |                                                                                                    | Route - Global Route - Al                                                                                                    | itomatic                                                            | •                                                                                         |                                                                                                    |  |
|     | ≡                                                                                                    | Method $\uparrow_l$ Automatic                                                                                                    | = both                                                              |                                                                                           | [Global Route Method]                                                                                            |  |
|     | $\equiv$                                                                                                    | Use Stub Routing                                                                                                    | = on                                                                |                                                                                           | [Automatic Global Route]                                                                                         |  |
|     | ≡                                                                                                    | Method $\uparrow_l$ Optimizer                                                                                                    | =both                                                               |                                                                                           | [Global Route Method]                                                                                            |  |
|     |                                                                                                    | Remove Unused Feedthru<br>Feedthru Library Name<br>Feedthru Master Name<br>Feedthru Master View<br>Align Power Cells Name<br>Sind im Entwurf Power-Feed<br>geschaltet werden.<br>Während der globalen Verdr<br>ter die Ausgaben des Program | = on<br>= HRDLIB<br>= FEED<br>= abstract<br>= {feedCe<br>s vorhande | off<br> <br> <br>t<br>11Id)<br>m, dann muss Rem<br>s ICs, erscheinen<br>n hierbei Problem | [Global Route Optimizer]<br>nove Unused Feedthru aus-<br>im CADENCE Eingabefens-<br>te auf, so können die beiden |  |
|     |                                                                                                    | Teilschritte auto und optimiz                                                                                                    | ze getrennt                                                         | ausgeführt werd                                                                           | en.                                                                                                    |  |
| 26. | <ul> <li>6. Ansicht der globalen Verdrahtung         optional: Hier wird kontrolliert, wie Netze (global) verdrahtet sind. Dies ist vor allem f         ür die Versorgungsspannungen vdd! und gnd! interessant, wenn diese nicht manuell bearbeitet wurden (Schritt 24). Es lassen sich daneben aber auch andere Netze anzeigen         Sind die Ergebnisse der globalen Verdrahtung nicht zufriedenstellend, so m         üssen einzelne Netze interaktiv gelegt werden — siehe Schritt 24:alternative Methode".</li> </ul> |                                                                                                    |                                                                     |                                                                                           |                                                                                                    |  |
|     |                                                                                                    | Route - Global Route - To                                                                                                    | opology Di                                                          | lsplay                                                                                    | [Virtuoso]                                                                                                    |  |
|     | ≡                                                                                                    | Net Name                                                                                                    | = $\langle netId \rangle$                                           | 2 0                                                                                       | [Net Topology Display]                                                                                           |  |
|     |                                                                                                    | Ein Netz ( <i>netId</i> ) wird angez gelöscht werden.                                                                                                    | eigt. Durch                                                         | die Eingabe von                                                                           | $\uparrow_l$ remove kann die Anzeige                                                                             |  |
| Ka  | nal                                                                                                    | verdrahtung                                                                                                    |                                                                     |                                                                                           |                                                                                                    |  |

27. Kanalverdrahtung

|          | Route - Detail Route - | - Automatic        | [Virtuoso]          |
|----------|------------------------|--------------------|---------------------|
| $\equiv$ | Compaction Mode        | =automatic rigidIO | [Route And Compact] |
|          | Contact Style          | =offCentered       |                     |
|          | Add Conditional Via    | = off              |                     |
|          | Routing Layers         | = 2                |                     |
|          | $\uparrow_l$ Compact   |                    |                     |
| $\equiv$ | Placement Snap Grid    | = 0.05             | [Compact Channels]  |

Verdrahtung der einzelnen Kanäle, die Ausgaben des Programms erscheinen im CA-DENCE Eingabefenster. **28.** Verdrahtung sichtbar nachen

Wenn man nicht schon vorher die "Darstellungstiefe" umgeschaltet hat, sieht man die Verdrahtung im Layout noch nicht… Die Kanäle mit den Metallbahnen sind eine zusätzliche Hierarchieebene im Entwurf.

□ Design - Options - Display.../⊙ e [Virtuoso...]
≡ Display Levels [Display Options]
From = 0
To = 3
Anschließend sind die Leitungen im Layout sichtbar Zoom : ⊙ z | Z | f ...

Ruler  $: \odot k | K$ 

• Probleme im Layout

Wenn im Layout "Fehler" aufgetreten sind (Padzellen im Core, unsinnige vdd!/gnd! Verdrahtung...), dann kann man einzelne Schritte wiederholen und dabei die Parameter variieren oder Operationen "von Hand" durchführen.

Als Ausgangspunkt können vorher gesicherte Versionen (*viewId*) geladen werden oder Schritte gezielt rückgangig gemacht werden. Dabei gilt die entsprechend umgekehrte Reihenfolge:

| Route - Detail Route - Delete                               | [Virtuoso]            |
|-------------------------------------------------------------|-----------------------|
| Route - Global Route - Delete                               | [Virtuoso]            |
| Route - Channels - Delete                                   | [Virtuoso]            |
| Edit - Delete By View∕⊙^v                                   | [Library Maneger]     |
| Bei der Kanalgenerierung werden entsprechende Views für die | Kanäle erzeugt, diese |
| können über den Library Manager gelöscht werden.            |                       |

Achtung: da durch die Routing-Operationen auch die Kanäle verändert werden (Form), sollten, um zum platzierten Layout zurückzugelangen, alle Schritte durchgeführt werden — am einfachsten ist es meist, vorherige Versionen, bzw. eine Floorplan-Datei zu laden.

29. Sichern

| 🗆 Design - Save As |                            | [Virtuoso]    |
|--------------------|----------------------------|---------------|
| $\equiv$ View Name | = $\langle routed \rangle$ | [Save Design] |

### Backannotation

**optional:** Die folgenden Schritte beschreiben den Vorgang der "Backannotation", also die Extraktion von Leitungsverzögerungen aus dem Layout und deren Benutzung in der (statischen) Timinganalyse und der Simulation.

Leider ist die AMS Dokumentation hier sehr dürftig; insbesondere, wie die Anbindung an weitere Werkzeuge geschieht. Die hier beschriebene Vorgehensweise wurde anhand von Beispielen entwickelt ... was heißt, dass bei anderen Entwürfen noch Probleme auftreten können.

**Anmerkung:** Die Dateinamen sind in Prinzip frei wählbar, aus Konsistenzgründen sollte jeweils  $\langle topCellId \rangle$ .  $\langle ext \rangle$  gewählt werden.

**30.** Extraktion der parasitären Elemente

Zuerst werden die Leitungskapazitäten und -Widerstände aus dem fertigen Layout extrahiert und als SPF-Datei (reduced Standard Parasitics File) gespeichert.

□ Analyze - Parasitics - Extract... [Virtuoso...] [Extract Parasitics]  $\equiv$  For Net(s) = all in current level Wire Topology Mode = best estimate CLTF Library Search Path = /local/tech1.2/ams/ams\_v3.12/artist/AMS\_TH06\_1 CLTF Library = HRDLIB [Extract All Parasitics]  $\equiv$  – bestätigen Meldungen in dem CADENCE Eingabefenster [icfb - Log:...] die sich auf die Spannungsversorgung der Padzellen beziehen, können ignoriert werden - Netze: PVDDR... und PVSSR... □ Analyze - Parasitics - Write Reduced SPF... [Virtuoso...] [Write Reduced SPF File]  $\equiv$  Write Reduced SPF For =all in current level Nets =Logical Name Mapping Reduced SPF File Name =  $\langle spfFile \rangle$ .spf

### **31.** CADENCE IC beenden

Die nachfolgenden Schritte werden direkt über die Kommandozeile gestartet.

- □ File Exit... [icfb Log:...]
- $\equiv$  bestätigen
- $\equiv$  entsprechend ausfüllen!

[Exit icfb?]

[Save Cellviews]

- Achtung: für alle noch nicht gesicherten Designs wird gefragt, was mit ihnen geschehen soll. Dabei ist darauf zu achten, dass *(topCellId)* autoLayout *nicht* gesichert wird, da diese View (vorher) einen anderen Namen bekommen hat — letzter Schritt: Design - Save As...
- 32. SDF-Datei erzeugen

SDF (Standard Delay File) ist das Datenaustauschformat für Gatter- und Leitungsverzögerungen. Dabei werden die zuvor extrahierten RC-Glieder des Layouts in Verzögerungswerte umgerechnet.

> vi dlc.init

[xterm]

Zuerst muss eine Steuerdatei für die Berechnung der Verzögerungszeiten erstellt werden, die eventuell schon vorhandene Datei ist unbedingt zu überarbeiten und sieht folgendermaßen aus:

```
CTLF_File "/local/tech1.2/ams/ams_v3.12/artist/AMS_TH06_1/HRDLIB/timing.ctlf"

Library_Name "\libId\"

Cell_Name "\libId\"

View_Name "schematic"

Switch_List "schematic symbol"

Parasitic_File "\lightarrow spfFile\.spf"

Report_Verbose

SDF_Version 2.1

SDF_File "\lightarrow sdf"

Warn_Max_RF_Time (3.0 3.0 3.0)

Error_Max_RF_Time (5.0 5.0 5.0)
```

```
Backannotation
```

```
Warn_Max_Out_Load (10.0 10.0 10.0)
Error_Max_Out_Load (20.0 20.0 20.0)
Default_Risetime (0.0 0.0 0.0)
Default_Falltime (0.0 0.0 0.0)
Default_Outcap (0.1 0.1 0.1)
Mode "ALL"
Net_Category "(loadModel)"
                                                                                                             AMS-Modell: 10k | 30k | 100k
#
                                  Process Temp Volt
#
      Name
#
       _____

      #
      WORST-MIL
      1.27
      125.00
      4.50

      #
      WORST-IND
      1.27
      85.00
      4.50

      #
      WORST
      1.27
      75.00
      4.50

      #
      WORST
      1.27
      75.00
      4.50

      #
      TYPICAL
      1.00
      25.00
      5.00

      #
      BEST
      0.78
      0.00
      5.50

      #
      BEST-IND
      0.78
      -40.00
      5.50

      #
      BEST-MIL
      0.78
      -50.00
      5.50

#
Temperature (0 25 75)
                                                                                                                              ist ggf. anzupassen
                                                                                                                                                _''_
Voltage (5.5 5.0 4.5)
                                                                                                                                                 _''_
Proc_Var (0.78 1.0 1.27)
                                                                                                                                                  [xterm]
```

> dlc > dlc.log

Die Berechnung der SDF-Datei dauert sehr lange — Zeiten über 10 Min. sind normal. Anschließend sollte man sich die Ausgaben in dlc.log ansehen.

Diese SDF-Datei kann jetzt von den SYNOPSYS-Werkzeugen benutzt werden, um etweder in einer (statischen) Timing-Analyse Taktraten und Pfadverzögerungen zu bestimmen oder in einer Simulation der Gatternetzliste mit "genauen" Verzögerungszeiten zu arbeiten. Beide Vorgehensweisen sind im weiteren skizziert.

#### Timing-Analyse SYNOPSYS Design Analyzer

| -                                   |                        | -                                |                                  |
|-------------------------------------|------------------------|----------------------------------|----------------------------------|
| • Daten ein                         | lesen                  |                                  |                                  |
| $>$ ams_sy                          | nopsys                 |                                  | [xterm]                          |
| 🗆 File –                            | - Read                 |                                  | [Synopsys Design Analyzer]       |
| $\equiv$ File M                     | James(s)               | = $\langle vlogFile \rangle$ .v  | [Read File]                      |
| File H                              | Format                 | =Verilog                         |                                  |
| Hier is<br>gen).                    | t es am einfachsten di | e Verilog-Datei einzul           | lesen (wegen der Namensänderun-  |
| $\uparrow_l \langle \texttt{topCe}$ | $  \rangle$            |                                  | [Synopsys Design Analyzer]       |
| 🗆 File –                            | – Import – Design T    | iming                            | [Synopsys Design Analyzer]       |
| $\equiv$ Instar                     | nce                    | =                                | [Read Design Timing Information] |
| Timing                              | g File Name            | = $\langle sdfFile \rangle$ .sdf |                                  |
| Conver                              | ntion                  | =Verilog                         |                                  |
| Load o                              | lelay location         | =Cell                            |                                  |

Backannotation

[Quit Design Analyzer]

[xterm]

- Nach der Verarbeitung der SDF-Datei, kann die Timinganalyse durchgeführt werden, siehe dazu "VHDL-Synthese" Schritt:
  - 9. Operationsbedingungen auswählen
  - 10. ggf. Clock-Attribute setzen
  - 12. Timing-Report, Path-Timing...
- Danach kann SYNOPSYS Design Analyzer beendet werden...
  - File Quit [Synopsys Design Analyzer]
  - $\equiv$  bestätigen

**Simulation der Netzliste** mit den extrahierten Leitungslaufzeiten Ergänzend zu "VHDL-Synthese — Simulation der Netzliste" gilt:

14. Namenskonvertierungen durchführen

Dieser Punkt *muss* vor Beginn des Layouts durchgeführt worden sein, andernfalls "passen" die Netznamen nicht und der gesamte Layoutvorgang ist zu wiederholen!

15. VHDL-Netzliste schreiben

Die Gatternetzliste sollte schon bei der Synthese erzeugt werden. Ist sie aber noch nicht vorhanden, kann sie mit den folgenden Befehlen geschrieben werden:

| >                | ams_synopsys -shell                                                  | [xterm] |
|------------------|----------------------------------------------------------------------|---------|
| $\triangleright$ | read -format verilog $\langle vlogFile  angle$ .v                    | [xterm] |
| $\triangleright$ | $current_design = \langle topCellId \rangle$                         | [xterm] |
| $\triangleright$ | write -format vhdl -hierarchy -output $\langle vhdlFile  angle$ .vhd | [xterm] |
| $\triangleright$ | quit                                                                 | [xterm] |

16. Simulation vorbereiten

Wenn noch nicht geschehen, sind die VHDL-Netzliste und die "passende" Konfiguration anzupassen.

Die weiteren Schritte sind hier im einzelnen beschrieben...

Bibliotheken austauschen

Vor der eigentlichen Simulation sind andere Bibliotheksmodelle der Standardzellen einzustellen. Dies geschieht über die Zuordnung des Bibliotheksnamens zu einem Verzeichnis in der SYNOPSYS Steuerdatei.

> vi .synopsys\_vss.setup [xterm] Mit einem Editor muss die Setup-Datei so bearbeitet werden, dass die Pfade umgesetzt werden: -- cub : /local/tech1.2/ams/vhdlLib/cub/FTGS auskommentieren

```
cub: /local/tech1.2/ams/vhdlLib/cub/VITALaus/infinitecub: /local/tech1.2/ams/vhdlLib/cub/VITALneuer Pfad
```

Die VITAL-Bibliotheken (VHDL Initiative Towards ASIC Libraries) ermöglichen den Austausch der Timing-Information durch eine SDF-Datei; allerdings sind sie in der Simulationsabarbeitung "langsamer" als die vorher benutzten SYNOPSYS FTGS-Modelle.

• VHDL-Codeanalyse

Die VHDL-Dateien müssen, wegen der neuen Suchpfade, neu analysiert werden.

> vhdlan  $\langle$ vhdlFile $\rangle$   $\langle$ vhdlCfgFile $\rangle$ 

• Simulation der Schaltung / der Testumgebung Beim Start der Simulation werden in der Kommandozeile die Parameter für die SDF-Backannotation angegeben. > vhdldbx [xterm] [Vhdldbx - Select...]  $\equiv$  Library = DEFAULT  $= \langle configId \rangle$ Design Time Units =ps|ns Arguments =-sdf\_top  $\langle uutInstId \rangle [\langle sdfDelay \rangle]$ -sdf (*sdfFile*).sdf (*uutInstId*) ist der Pfad zu der instantiierten Entity innerhalb der Testumgebung. Die Bezeichner in der SDF-Datei beziehen sich auf den entworfenen Chip (topCellId); in der Simulation hingegen wird eine Testumgebung, genauer deren Konfiguration, mit einer Instanz des Chips simuliert. (uutInstId) entspricht dem "Offset" der Namen, dazu ein Beispiel: Entity - Testumgebung entity testEnv is end testEnv; architecture test of testEnv is Architecture - Testumgebung . . . begin Instanz des Chips uutI: chip port map (...); . . . end test; configuration cfgTestEnv of testEnv is Configuration - Testumgebung for test for uutI: chip use entity ... end for; end for; end cfgTestEnv; Parameter: -sdf\_top /testEnv/uutI Pfad zu chip (sdfDelay) wählt (optional) die Verzögerungsmodelle der SDF-Datei aus. Voreingestellt ist der der typische-Wert, es können aber auch Min- oder Max-Modelle explizit angegeben werden.

| $\langle \texttt{sdfDelay}  angle$ | ::= -sdf_min |          | minimale Verzögerungszeit |          |      |
|------------------------------------|--------------|----------|---------------------------|----------|------|
|                                    |              | -sdf_typ |                           | typische | _''_ |
|                                    |              | -sdf_max |                           | maximale | _''_ |

**Achtung:** Sind für *(uutInstId)* falsche Pfade angegeben oder konnte die SDF-Datei nicht geöffnet werden, dann gibt der Simulator entsprechende Fehlermeldungen aus.

War die Backannotation erfolgreich, erscheint zu Beginn der Simulation eine Meldung:

Overlaying SDF file: "(sdfFile).sdf" with timing index: TYPICAL |MIN |MAX